## НАСТРОЙКА РОУТЕРА HUAWEI\_3

- 1. Подключите кабель от компьютера в один из LAN-портов роутера (обозначены цифрами), а затем подключите кабель, идущий из подъезда, в WAN-порт (либо Ethernet) роутера.
- 2. Зайдите на роутер через любой браузер на вашем ПК, указав необходимый адрес в адресной строке браузера (его адрес по умолчанию <u>http://192.168.3.1/</u>).
- 3. Далее открывается меню роутера. Сверху выбираем вкладку Интернет. Выбираем режим подключения к интернету РРРоЕ и вводим данные полученные от поставщика услуг- логин и пароль. Нажимаем кнопку внизу «Сохранить».

| НОЛОЯ НОЛОЯ<br>Главная<br>С            | Router 3<br>Интернет Моя сеть Wi-Fi Устройсти                         | Выйти 🚱 Русский 🕥<br>30 Дополнительные функции                    |
|----------------------------------------|-----------------------------------------------------------------------|-------------------------------------------------------------------|
|                                        | Порт WAN подключен Подключить повторно                                |                                                                   |
| Режим подкл<br>У<br>Клон МА<br>Статиче | очения к<br>нтернету<br>МТU<br>С-адреса<br>жий DNS<br>Сохранить       |                                                                   |
| 3ar<br>Ai L                            | рузить приложения Правовая<br>fe Узедомлее<br>Открытов  <br>Лицензион | я информация<br>име о конфиденциальности<br>ПО<br>нное соглашение |
|                                        | Bepowe FIO:10.0.5.11   Copyright © Huewei Device Co., Ltd. 20         | 112-2020                                                          |

4. Далее вверху открываем вкладку «Моя сеть Wi-Fi». В поле «Имя сети Wi-Fi» вводим название для вашей беспроводной сети, придуманное вами. В поле «Пароль сети Wi-Fi» вводим пароль для вашей беспроводной сети, также придуманное вами. По завершению нажимаем «Сохранить».

| HONOR HONOR Router 3<br>Моя сеть Wi-Fi |                            |                                                                                                    | Выйти 🕤 Русский 🗸                                                                   |                                     |           |
|----------------------------------------|----------------------------|----------------------------------------------------------------------------------------------------|-------------------------------------------------------------------------------------|-------------------------------------|-----------|
|                                        |                            |                                                                                                    | A                                                                                   |                                     | с уулкции |
|                                        | Лечулиапазоннае            |                                                                                                    |                                                                                     |                                     |           |
|                                        | оптимизация                |                                                                                                    |                                                                                     |                                     |           |
|                                        | Г<br>а<br>т<br>н           | Іолосы 2,4 ГГц и 5 ГГц используютс<br>втоматически выбирает наиболее<br>ропускания. Выключите эту функц<br>іастройки полос частот                            | я одновременно, роутер<br>быструю полосу<br>ию для отдельной                        |                                     |           |
|                                        | Wi-Fi                      |                                                                                                    |                                                                                     |                                     |           |
|                                        | Имя сети Wi-Fi             | HONOR-10A1PZ                                                                                                    |                                                                                     |                                     |           |
|                                        | Безопасность               | WPA2 PSK                                                                                                    | $\sim$                                                                              |                                     |           |
|                                        | Пароль сети Wi-Fi          | •••••                                                                                                    | Q                                                                                   |                                     |           |
|                                        | Резервная сеть Wi-Fi 5     |                                                                                                    |                                                                                     |                                     |           |
|                                        | н<br>А<br>Э                | неоторые устройства Wi-FI 5 с бол<br>раймеров сетевых адаптеров (напр<br>сутбуюи с сетевыми адаптерани In<br>ту сеть, если не смогут определить<br>Сохранить | ее ранними версилями<br>ример, некоторые<br>64) будут использовать<br>сеть Wi-Fi 6. |                                     |           |
|                                        |                            |                                                                                                    |                                                                                     |                                     |           |
|                                        | Режим мощности Wi-Fi       | Максимальный                                                                                                    | ~                                                                                   |                                     |           |
|                                        |                            | Сохранить                                                                                                    |                                                                                     |                                     |           |
|                                        |                            |                                                                                                    |                                                                                     |                                     |           |
|                                        |                            |                                                                                                    |                                                                                     |                                     |           |
|                                        | Загрузить прило<br>Al Life | жения                                                                                                    | Правовая информа<br>Уведомление о конфид<br>Открытое ПО<br>Лицензионное соглашя     | <b>ция</b><br>кенциальности<br>нике |           |
|                                        | Версии ПО:1                | 0.0.5.11   Copyright © Huawei Devi                                                                                                    | ce Co., Ltd. 2012-2020                                                              |                                     |           |

## Базовая настройка роутера завершена!